# How to use ZK series Management tool

### Connect the IoT with PC by serial cable

>> see For ES400 SOP - install SIM card and configure network parameters For EB100 SOP - install SIM card and configure network parameters

#### Open ZK\_Series\_Manage\_Tool, and follow the steps:

- 1. Choose the right COM
- 2. Input password, default is 'ZK102' or 'Okai'
- 3. Click the button 'Try to Connect'
- 4. Waiting for successful connection, and make sure it shows 'Success'
- 5. Click 'OK'

| K_ZK_Series_Manage_Tool_V1.1.18                                             | and an and an and an and an and an and an and an and an and an and an and an and an and an and an and an and an                                                                                                    |                                                                                                   |
|-----------------------------------------------------------------------------|----------------------------------------------------------------------------------------------------|---------------------------------------------------------------------------------------------------|
| Set Help                                                                    |                                                                                                    |                                                                                                   |
| Set Help<br>COM Wizard Operation Log Read All from<br>COMWiz<br>2 Pass<br>3 | ard<br>ard<br>COM51<br>word: ZK102<br>Try to Connect<br>Load from Local<br>Load from Local<br>Local<br>Local | Result<br>Jp Success<br>ion ZK105L_fK51A03V05_C<br>ion EF8032<br>rd Success<br>Success<br>Success |
|                                                                             |                                                                                                    |                                                                                                   |
|                                                                             |                                                                                                    | 4                                                                                                 |

If password failed, it's under normal mode, and you cannot do any configuration.

|           |       |        | Item<br>Device Wake Up<br>Software Version<br>Hardware Version<br>Protocol Version | Result<br>Success<br>ZK105M_R55A06V04<br>ZK105M_HWR103<br>EF802C |
|-----------|-------|--------|------------------------------------------------------------------------------------|------------------------------------------------------------------|
| COM:      | COM3  | $\sim$ | Check Password                                                                     | Fail                                                             |
| Password: | zk102 |        | Deivce Sleep                                                                       | Success                                                          |
|           |       |        | ۲.                                                                                 |                                                                  |

Solution: switch the mode.

| OMWizard                        |                                                                                                    | ×              | COMWizard                          |                                                                                                    |                                                                                        |
|---------------------------------|----------------------------------------------------------------------------------------------------|----------------|------------------------------------|----------------------------------------------------------------------------------------------------|----------------------------------------------------------------------------------------|
| COM: COM6 ~<br>Password: 24(105 | Item         Result           Device Wake Up         Success           Software Version         X105M_R04           Hardware Version         ZX105M_R04           Protocol Version         EF8024           Check Password         Password Err           Deivce Sleep         Success | A05V03<br>R103 | COM: COM6<br>Password: 0K202001807 | Item<br>Device Wake Up<br>Software Version<br>Hardware Version<br>Protocol Version<br>Check Password<br>Device Sleep<br>< | Result<br>Success<br>Zx105M_R06A05V03<br>ZX105M_HWR103<br>EF8024<br>Success<br>Success |
| Try to Connect                  | ок                                                                                                    | Cancel         | Try to Connect                     |                                                                                                    | OK Cancel                                                                              |
|                                 | $\times$                                                                                                    |                |                                    | $\sim$                                                                                                    |                                                                                        |

If you see the password error, it's under test mode, just use the right password and enter in.

Solution: check the password and use the correct one.

#### If it says "Device wake up fail", then the cables are not connected correctly

| /Wizard                                   |                        |                | ;      | × |
|-------------------------------------------|------------------------|----------------|--------|---|
|                                           | Item<br>Device Wake Up | Result<br>Fail |        |   |
| COM: COM3 ~<br>Password: underSharing2020 |                        |                |        |   |
|                                           | ٢                      |                | >      | ] |
| Try to Connect                            | Goto Default           |                | Cancel |   |

Solution: check the cables, connect them by the SOP mentioned at the beginning.

If the MT\_Tool closed automatically every certain mins or cannot be open, plz download the drive PL2303-Prolific\_DriverInstaller\_v1200 on your PC

| 名称 ^                             |       |
|----------------------------------|-------|
| PL2303-Prolific_DriverInstaller_ | v1200 |

Each time you switch the IoT, you need to re-enter into the Tool by click COM Wizard

| COMV/izard      |              | ×      |  |
|-----------------|--------------|--------|--|
|                 | Item Resul   | t      |  |
| COM: ~          |              |        |  |
| Password: ZK102 |              |        |  |
| Try to Connect  | Goto Default | Cancel |  |

#### How to send commands

Press "Ctrl + L" to enter in the command window, and then  $\, \nleftrightarrow \,$ 

- 1. Input the command↔
- 2. Click "Send" ←

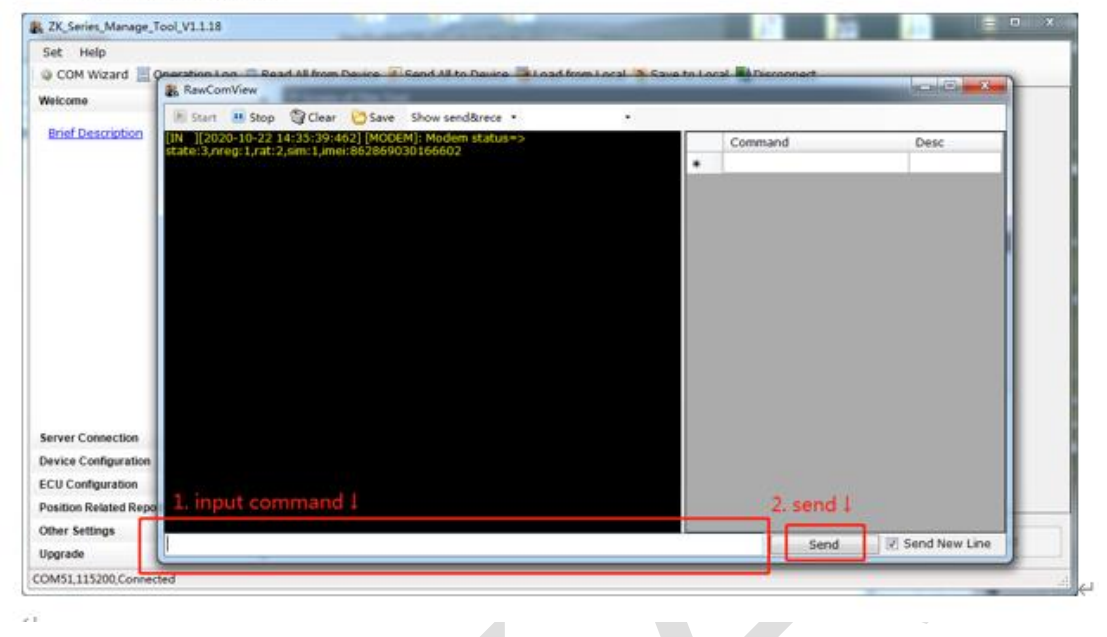

#### How to send RTO.command

Click "Other settings", then click "Real\_Time\_Operation", then choose "sub command"

| ZK_Series_Manage_Tool_V1.1.35                |                                                                                                    | 100         |     | × |
|----------------------------------------------|----------------------------------------------------------------------------------------------------|-------------|-----|---|
| Set Help                                     |                                                                                                    |             |     |   |
| la COM Wizard 🗏 Operation Log 🗐              | Read All from Device 🎉 Send All to Device 🔚 Load from Local 🚷 Save to Local 📲 Disconnect                       |             |     |   |
| Welcome                                      | * Real Time Operation is used to retrieve information from the terminal or control the terminal to everyte per | tain action |     |   |
| Server Connection                            | *                                                                                                    | can accor   | 13. |   |
| Device Configuration                         | * Main Settings                                                                                                |             |     |   |
| ECU Configuration<br>Position Related Report | Sub Command: 1: (RTL): get the current GPS fix information via message +RESP:GTRTL                             |             |     |   |
| Other Settings                               | Parameter1: 0: Disable ridding                                                                                 |             |     |   |
| Reservation Service                          | Task ID:                                                                                                    |             |     |   |
| Data Collection Configuration                | Configuration Command:                                                                                         |             |     |   |
| Automatic Locking                            | Sending UTC Time: YYYYMMDDHHMMSS                                                                               |             |     |   |
| Real Time Operation                          |                                                                                                    |             |     |   |
| Binding Command                              | Additional capite nine.                                                                                        |             |     |   |
| Firmware Update Command                      |                                                                                                    |             |     |   |
|                                              |                                                                                                    |             |     |   |
|                                              |                                                                                                    |             |     |   |
| Upgrade                                      | * AT+GTRTO=ZK102,1,,0,,,,0,,FFFF\$ Read                                                                        | S           | end |   |
| COM4,115200,Connected                        |                                                                                                    |             |     |   |

## How to get configuration

Click "read from all", and then click "save to local"

| & ZK_Series_Manage_Tool_V1.1.35                                                                                                    |         |                                                                                                    | - 0      | ×   |
|----------------------------------------------------------------------------------------------------|---------|----------------------------------------------------------------------------------------------------|----------|-----|
| Set Help                                                                                                    | Rea     | 요<br>ad All from Device 🝺 Send All to Device 🖀 Load from Loca 😵 Save to Local 🖬 Disconnect                                                                                                    |          |     |
| Welcome<br>Server Connection<br>Device Configuration<br>ECU Configuration<br>Position Related Report                                           | * * * * | Real Time Operation is used to retrieve information from the terminal or control the terminal to execute certain           Main Settings           Sub Command:         1: (RTL): get the current GPS fix information via message +RESP:GTRTL. | actions. |     |
| Other Settings Reservation Service Data Collection Configuration Automatic Locking Real Time Operation Binding Command Firmware Update Command | *       | Parameter 1: 0: Disable ridding<br>Task ID:<br>Configuration Command <sup>®</sup><br>Sending UTC Time:<br>Additional Expire Time: 0 $\stackrel{\bullet}{\bullet}$ seconds                                                                      |          |     |
| Upgrade<br>COM4,115200,Connected                                                                                                    | ¥       | AT+GTRTO=ZK102,1,,0,,,,0,,FFFF\$                                                                                                    | Sen      | d j |